# VOUS ÊTES PARTICIPANT(E) ?

Conseils d'utilisation de la plateforme

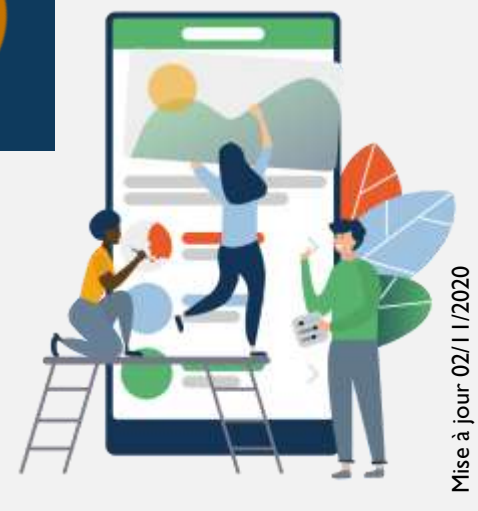

LNERGENCE

ÉDITER VOTRE PROFIL

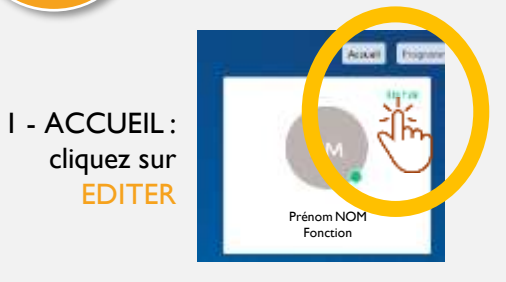

Remplissez les informations utiles et que vous souhaitez rendre visible, pour une meilleure communication avec tous les acteurs du Congrès !

| in prover and it | -                                                                          |   |   | Prénom |
|------------------|----------------------------------------------------------------------------|---|---|--------|
|                  | 9                                                                          |   |   |        |
|                  |                                                                            |   |   | I      |
|                  | nyafaraan<br>Marina da ahar da barara da ahar                              |   |   |        |
|                  |                                                                            |   |   |        |
| :                | tile anima                                                                 | - | - |        |
| l.               |                                                                            |   |   |        |
|                  |                                                                            |   |   |        |
|                  | Salar d'a de période de la companya.<br>Natura de contra de la companya de |   |   |        |
|                  | -                                                                          | - |   |        |

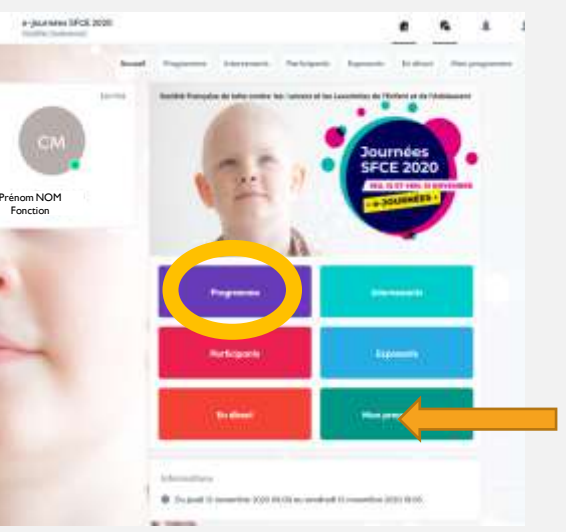

#### I – Consultez le PROGRAMME

2 - Sélectionnez les sessions auxquelles vous souhaitez participer (clic sur « + » qui devient Vert en cas de sélection.

3 - VOTRE PROGRAMME PERSONNALISÉ se met à jour automatiquement session apparente dans MON PROGRAMME.

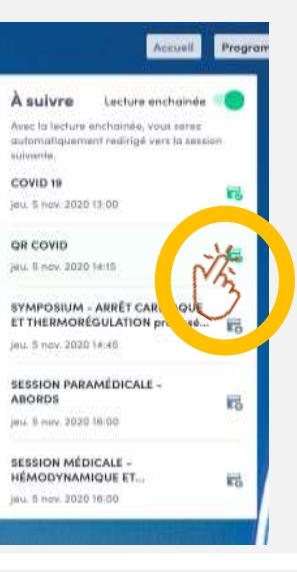

ACCÉDER AUX SESSIONS DU PROGRAMME

I – Cliquer sur « ACCEDER AU DIRECT » sur page d'ACCUEIL.

ou

2 – Dans PROGRAMME, Sélectionner la session souhaitée (disponible dès l'heure de la session).

3 – ACTIVER LE PLEIN ECRAN en cliquant sur « PLEIN ECRAN »

4 – RÉDUIRE LE PLEIN ECRAN : Cocher la CROIX en haut à <u>GAUCHE</u> de votre écran

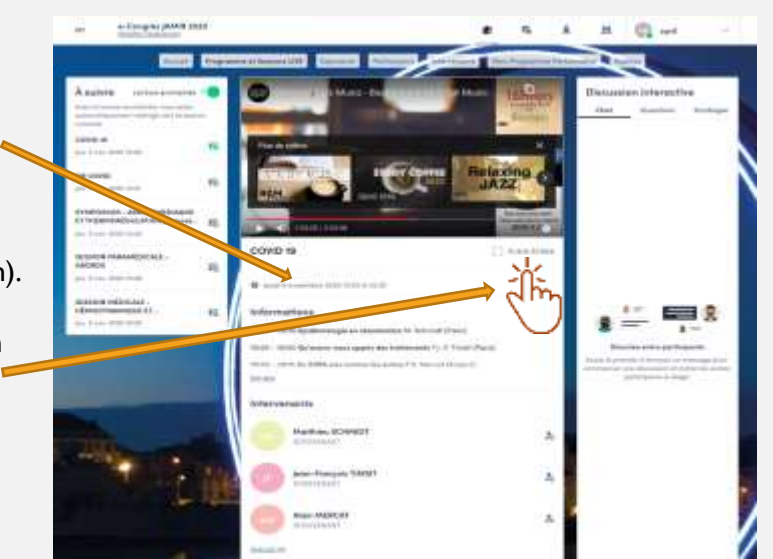

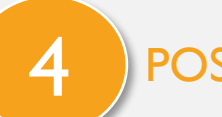

### POSER UNE QUESTION AU MODÉRATEUR

### I – Cliquez sur **QUESTIONS** (<u>ET NON CHAT</u>) À DROITE DE L'ECRAN.

PRÉPARER VOTRE PROGRAMME

La question sera visible par le modérateur qui la posera (ou non) à l'intervenant à la fin des interventions, en direct.

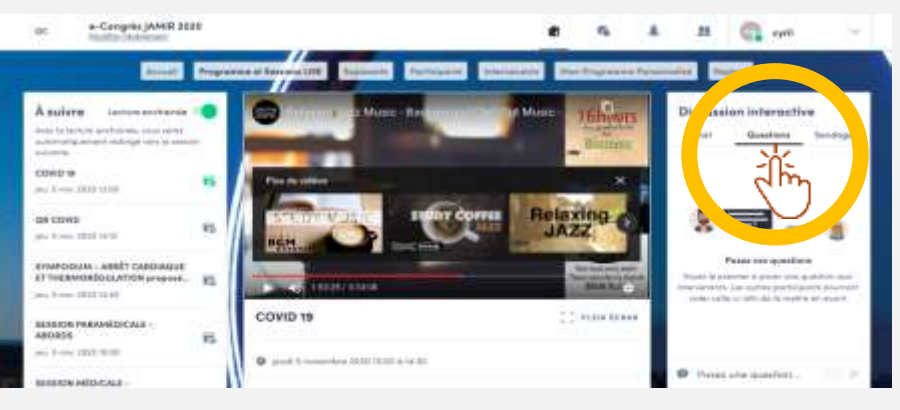

2 – le CHAT vous permet d'interagir avec les autres participants de la session, en direct.

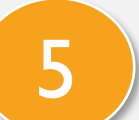

### ECHANGER AVEC UN(e) INTERVENANT(e)

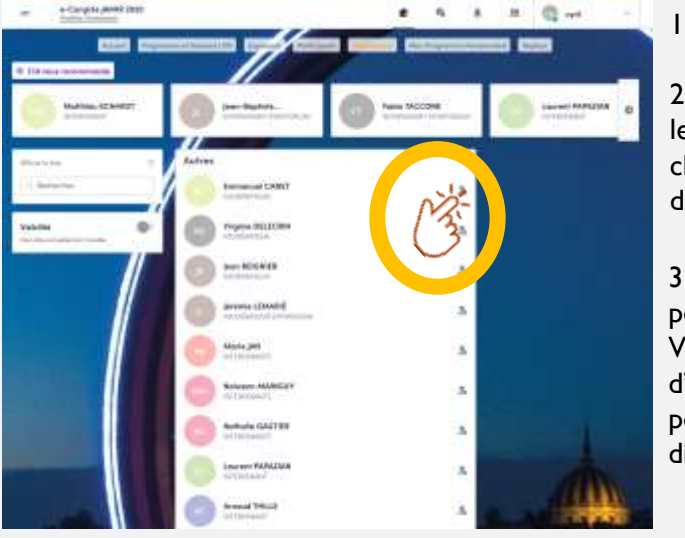

### I – Cliquez sur INTERVENANTS

2 - Sélectionnez les personnes avec lesquelles vous souhaitez interagir en cliquant en haut à droite de la vignette,

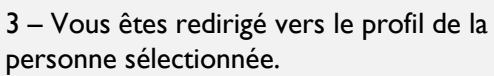

Vous retrouvez son programme d'intervention pendant le e-congrès et pouvez choisir un Créneau de RDV disponible ou envoyez une demande.

### VISITER UN STAND PARTENAIRE

### I - ACCUEIL : cliquez sur EXPOSANT

6

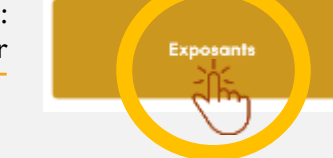

2 - Choisissez le Stand que vous souhaitez visiter

3 – Vous pouvez:

- Demander un RDV (sélectionner un créneau)
- Discuter (tchater) en direct avec un représentant
- Consulter leur site internet, cartes de visite représentants etc..

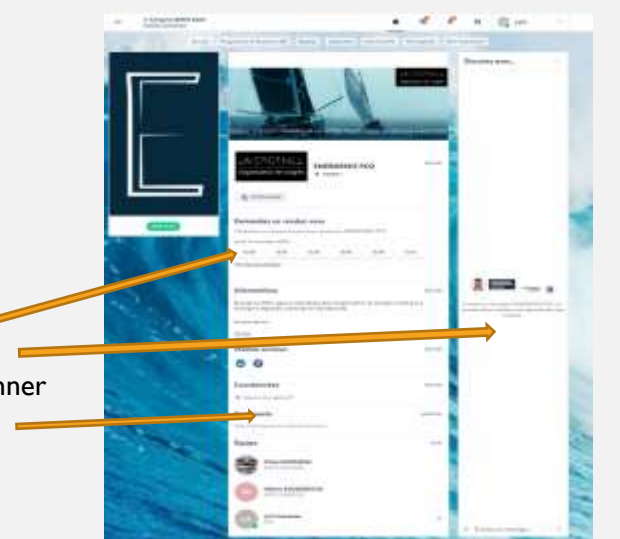

### INTERAGIR AVEC LES AUTRES PARTICIPANTS

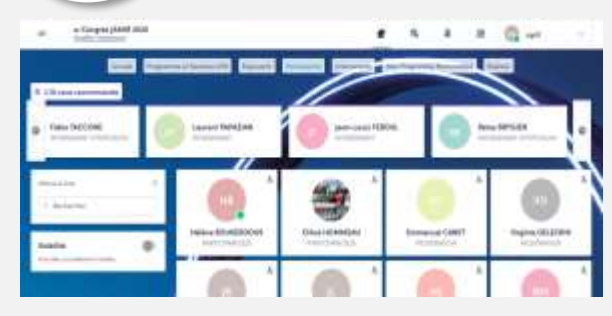

3 – Vous êtes redirigé vers le profil de la personne sélectionnée.
 Vous choisissez un Créneau de RDV disponible ou envoyez une demande

#### I – Cliquez sur PARTICIPANTS

2 - Sélectionnez les personnes avec lesquelles vous souhaitez interagir en cliquant sur :
En haut à droite de la vignette, qui devient Vert.

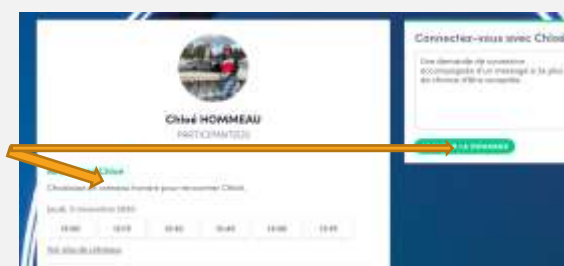

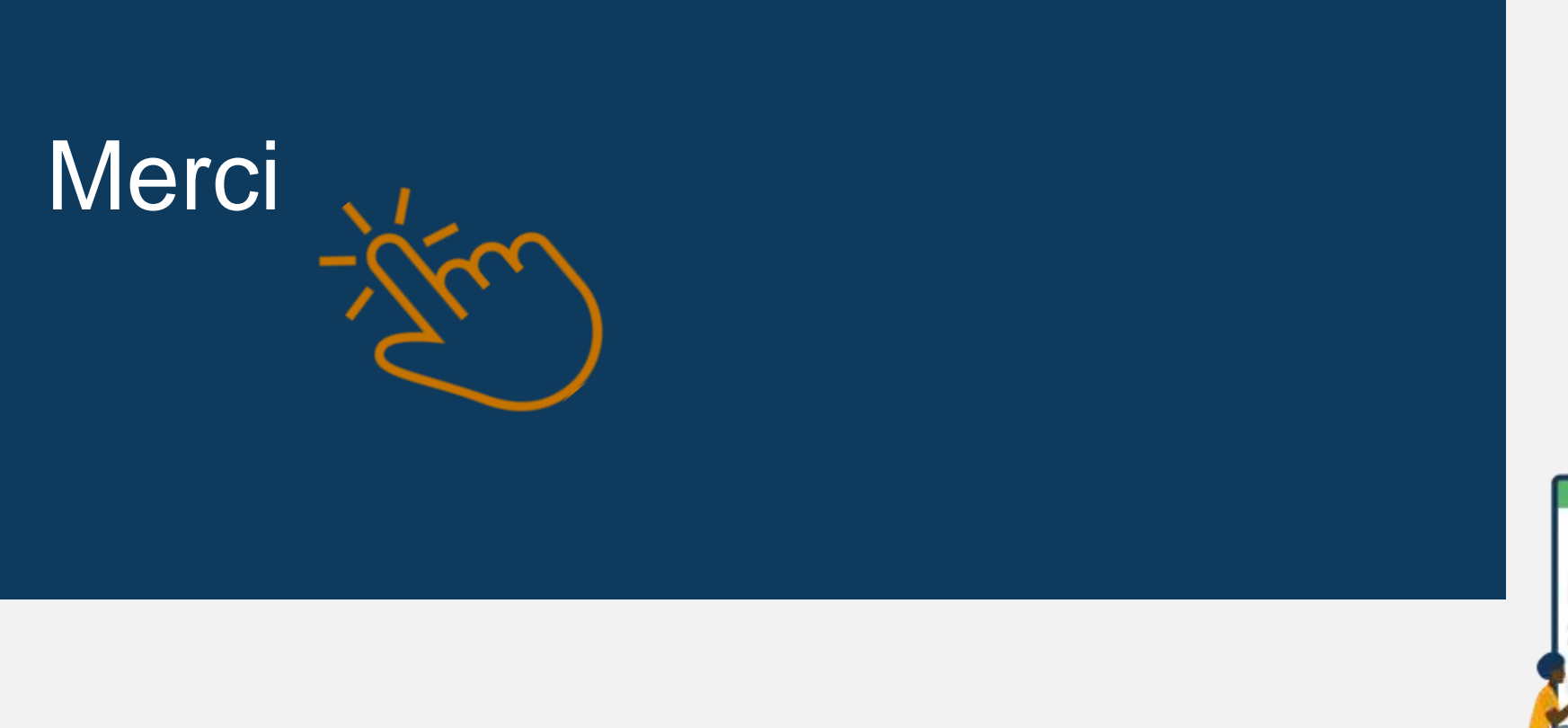

## LNERGENCE

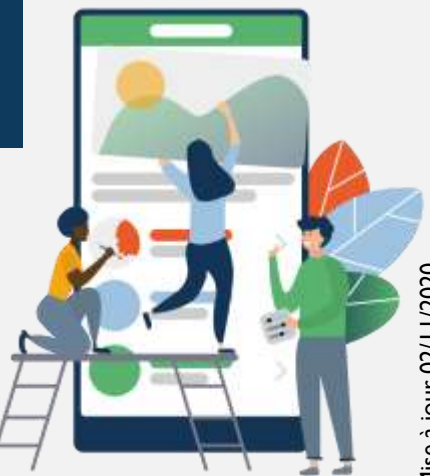

Mise à jour 02/11/2020